## ए० पी० एस० एम० कॉलेज, बरौनी

## स्नातक तृतीय खण्ड, सत्र-2021-2024 में नामांकन हेतु सूचना

ए० पी० एस० एम० कॉलेज, बरौनी, बेगूसराय में स्नातक तृतीय खण्ड, कला/विज्ञान सत्र-2021-2024 का नामांकन ऑनलाईन लिया जाएगा। स्नातक द्वितीय खण्ड-2023 के परीक्षा में शामिल हो चुके इस महाविद्यालय के विद्यार्थी नामांकन हेतु महाविद्यालय के नामांकन पोर्टल (www.apsmcollege.online) पर लॉगिन करके घर बैठे ही सभी प्रक्रिया को पूर्ण करते हुए दिनांक 18.10.2023 से 26.10.2023 तक नामांकन ले सकते है।

महाविद्यालय के नामांकन पोर्टल <u>www.apsmcollege.online</u> पर विलक करने के उपरांत स्क्रिन पर दिखाई देने वाले Degree Admission पर क्लिक करना है।

- 1. Click on Degree Admission option
- 2. Click on Go for Online Admission process
- 3. Enter Your Unique Reference Number
- 4. Select Academic Year Class PART-III

## 5. Show the Student Details then Click Hear for Admission

नामांकन फार्म खुलने के उपरांत मांगी गई सभी सूचनाओं को सही–सही भरना है और भरने के बाद ही नामांकन शुल्क जमा करेंगे तभी आपका नामांकन हो पाएगा। <u>नामांकित छात्र एवं छात्राएँ</u> नामांकन होने के उपरांत नामांकन शुल्क और नामांकन फार्म की दो प्रति प्रिन्ट आउट निकालकर एक प्रति अपने पास सुरक्षित रखेंगे और दूसरी प्रति को तृतीय खण्ड परीक्षा फार्म के साथ महाविद्यालय में जमा करेंगे।

नामांकन लेने के पूर्व अपलोड करने के लिए निम्नलिखित कागजातों को साथ रखना अनिवार्य है–

- 1. महाविद्यालय का परिचय पत्र।
- 2. द्वितीय खण्ड नामांकन का Admission Slip की एक प्रति।
- 3. जाति प्रमाण पत्र (जिनके साथ लागू हो)।
- 4. द्वितीय खण्ड परीक्षा का प्रवेश पत्र एवं अंक पत्र की प्रति।
- 5. एक Photograph एवं Signature

BION

ए0पी0एस0एम0 कॉलेज, बरौनी